## 福岡工業大学 学納金 口座振替登録ガイド

# ネットロ座振替受付サービス ご利用案内

#### <事前にご確認ください>

- ●学籍番号
- ●学生氏名
- ●口座名義人の生年月日
- ●口座名義人のメールアドレス
- ●暗証番号(キャッシュカード)
- ●その他金融機関の認証に必要な情報
  ご利用の金融機関によって必要な情報が異なりますので詳細は以下の Web ページをご確認ください
  <u>https://www.muf.bk.mufg.jp/collect/net/bank/</u>
  (三菱 UFJ ファクター株式会社 Web ページ)

<u>下記URLまたはQRコードから入力画面にアクセスし、スマートフォンの番号と</u> 本学専用コード を送信することにより登録が開始できます

本学専用コード "fitkk23"

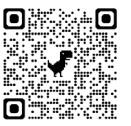

https://muf-webkoufuri.net/plus/MUFGWCN080190Action\_doInit.action?Yz04MzEwNQ%3D%3D

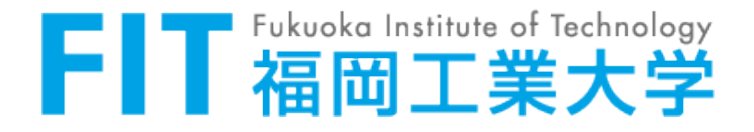

### 目次

| <b>1.電話番号入力·確認</b> ···································  |
|---------------------------------------------------------|
| <b>2.注意事項確認</b> ······ 3                                |
| <b>3.基本情報入力</b> ······ 4                                |
| <b>4.入力內容確認</b> ······ · · · · · · · · · · · · · · ·    |
| <b>5.金融機関選択画面</b> ······ 5                              |
| <b>6.口座情報入力</b> ······· ··· ··· ··· ··· ··· ··· ··· ·   |
| <b>7.口座情報の確認</b> ・・・・・・・・・・・・・・・・・・・・・・・・・・・・・・・・・・・・   |
| <b>8.各金融機関での登録</b> ······ ····························· |
| <b>9.登録完了</b> ····································      |

## ご注意ください

画面操作にあたっては、ブラウザの戻る・進む・再読込ボタンは使用しないでください。 必ず<u>画面内のボタン</u>を使用してください。

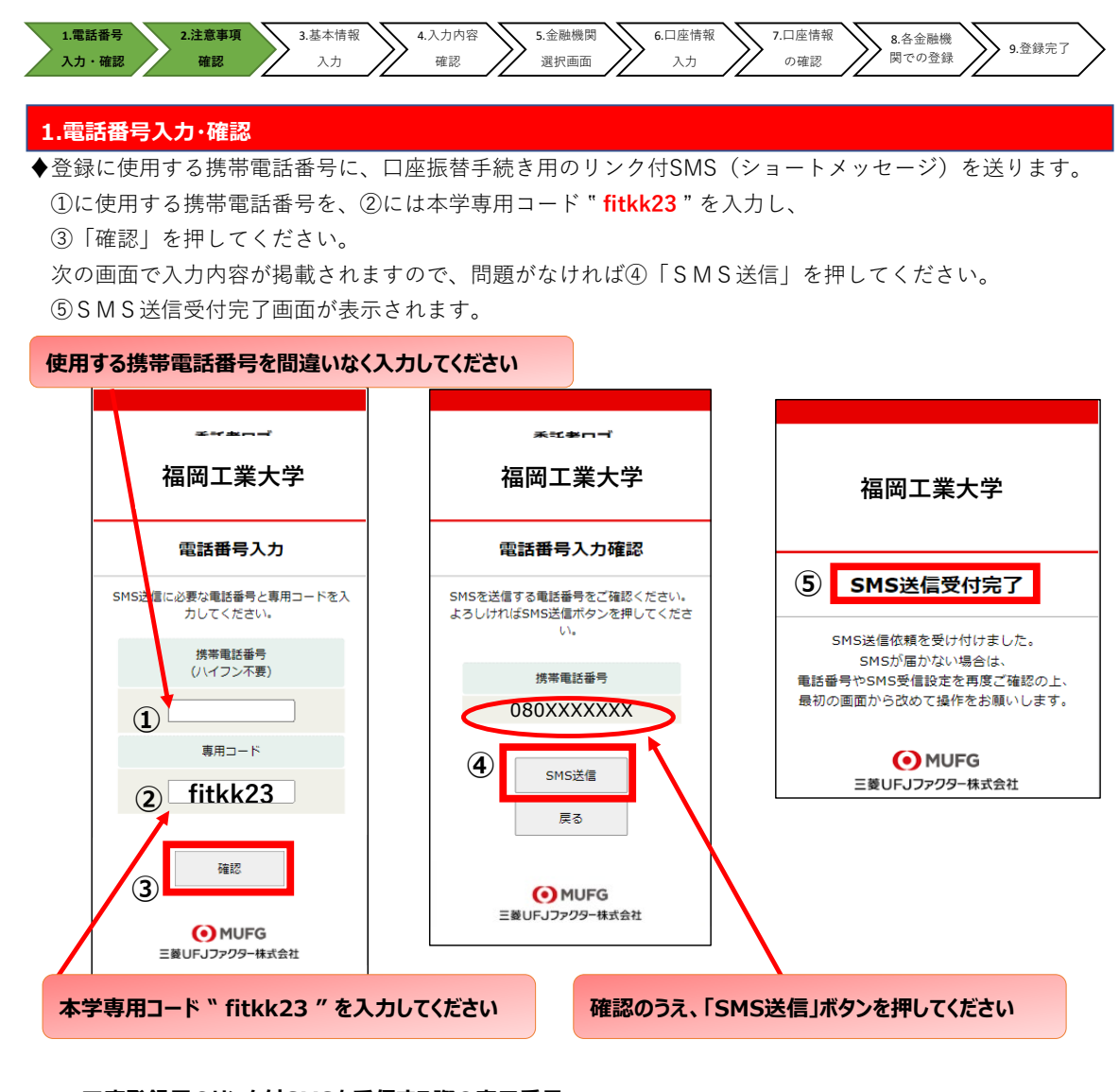

#### \*口座登録用のリンク付SMSを受信する際の表示番号

| NTTドコモ、au(KDDI)、<br>楽天モバイル(楽天回線) | 05053584760 |
|----------------------------------|-------------|
| ソフトバンク                           | 242143      |

※MVNO(格安スマホ等)の場合は、当該携帯会社が通信回線を借りている会社の番号となります。

\* MVNO・・・・仮想移動体通信事業者(Mobile Virtual Network Operator)の略

⇒携帯電話などの無線通信インフラ(ケータイやスマホに電波を送るための基盤のこと)を他社から借り受けてサービスを提供する事業者

#### 2.注意事項確認

#### <SMS送信後、SMS文中のリンクを開いてください>

◆【個人情報保護方針】【注意事項】をご確認いただき、①・②それぞれについて「同意する」に

| 工業大学                                                                                                    | ▶ お手続きの流れ                                                                                                    |
|----------------------------------------------------------------------------------------------------|----------------------------------------------------------------------------------------------------|
|                                                                                                    | お申込みから口座登録までの流れ                                                                                                    |
| 約受付サービス                                                                                                    | STEP1 基本情報入力                                                                                                    |
| 9                                                                                                    | お申込者情報の入力と表示内容を確認しま                                                                                                    |
|                                                                                                    | 寸。                                                                                                    |
| and the second second se | •                                                                                                    |
| II(へ移動                                                                                                    | STEP2 金融機関選択                                                                                                    |
|                                                                                                    | 金融機関の選択、口座情報を入力します。                                                                                                    |
|                                                                                                    | •                                                                                                    |
|                                                                                                    | STEP3 金融機関サイトでのお手続き                                                                                                    |
| 4團行                                                                                                    | る単細胞なながに違っており発きしたく<br>だらい、(地を通数が影響な場合がありま<br>す)<br>急機能能によっては、単後の子道能で<br>「切め結果く違う、単のパシンが違った」<br>まずので、きがかりと単わってくたさい。<br>まずので、きがかりと単わってくたさい。<br>下して)したいますと、二番に完了しませ<br>んので、ご道をください。 |
|                                                                                                    | STEP4 登绿完了                                                                                                    |
|                                                                                                    | 正常に完了しましたら、登録完了画面が表示されます。                                                                                                    |

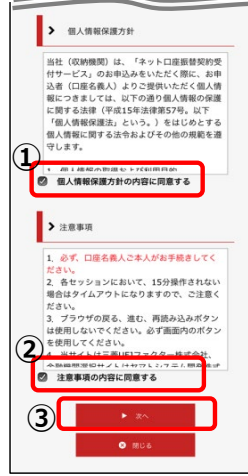

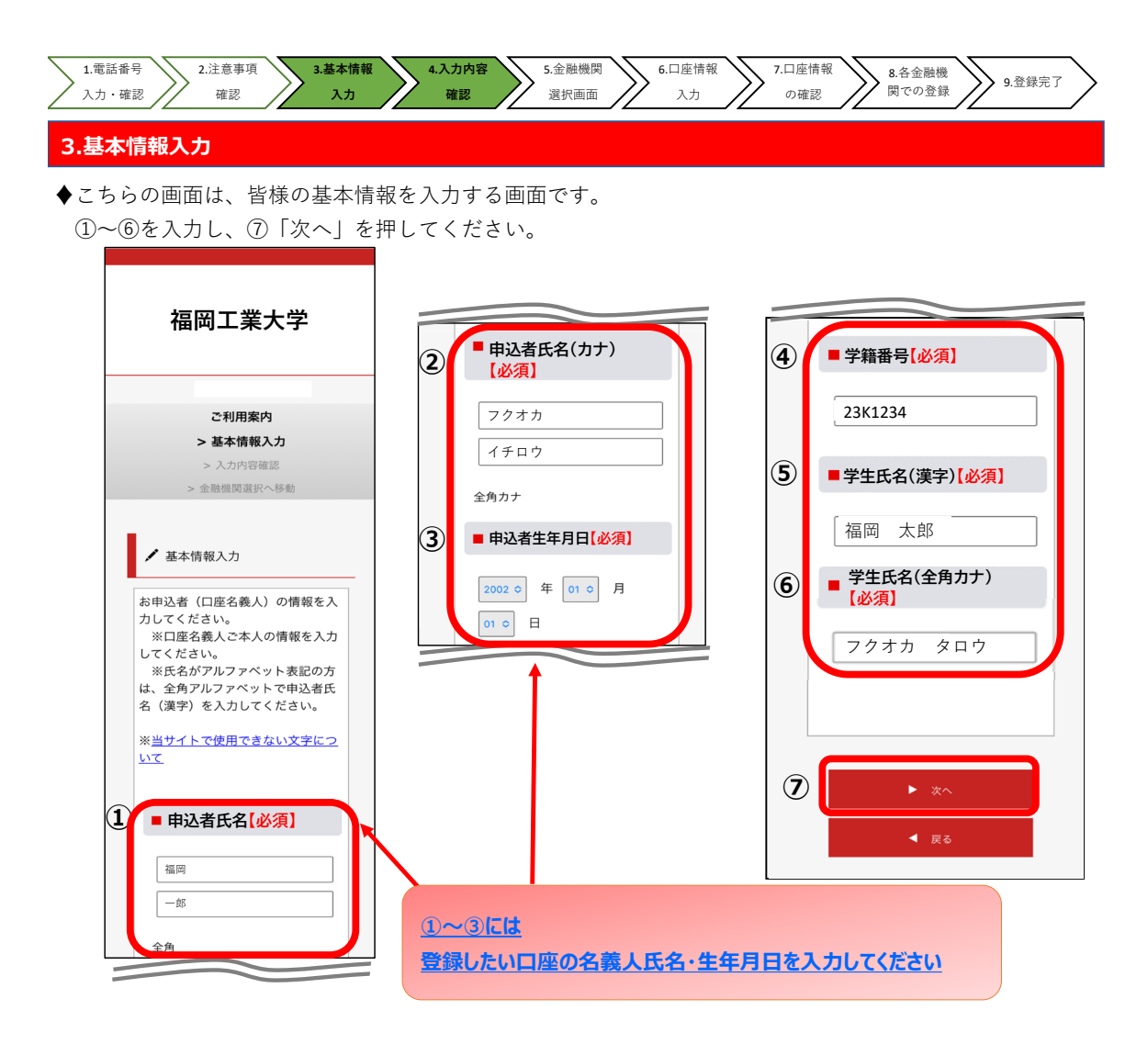

#### 4.入力内容確認

◆①に入力した内容が掲載されますので、問題がなければ②「金融機関選択へ」を押してください。

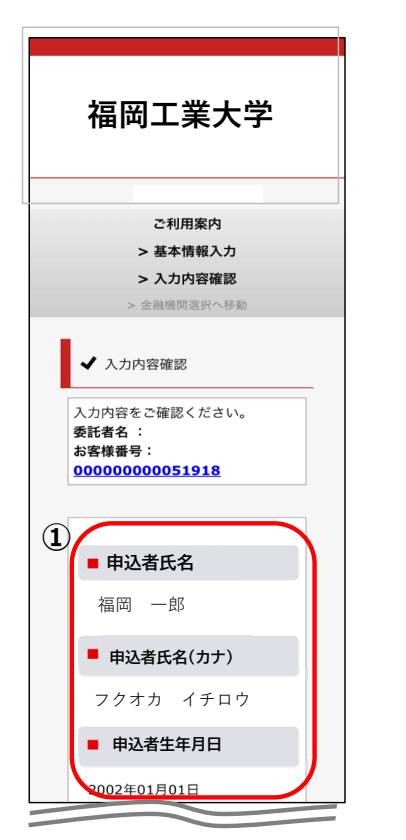

| 1  | ■ 学籍番号                               |   |
|----|--------------------------------------|---|
| Ť  | 23K1234                              |   |
|    | ■ 学生氏名(漢字)                           |   |
|    | 福岡 太郎                                |   |
|    | ■ 学生氏名(全角カナ)                         |   |
|    | フクオカ タロウ                             |   |
|    | <b>※</b> 注意事項                        |   |
|    | 当画面を印刷、もしくはスクリーン<br>ショットを取得してください。   |   |
|    | ※ <u>印刷に関する注意事項</u>                  |   |
| 上詞 | 内容で間違いなければ、「金融機関選折<br>へ」ボタンを押してください。 | 5 |
| 2  | ▶ 金融機関選択へ                            |   |
|    | ◀ 戻る                                 |   |

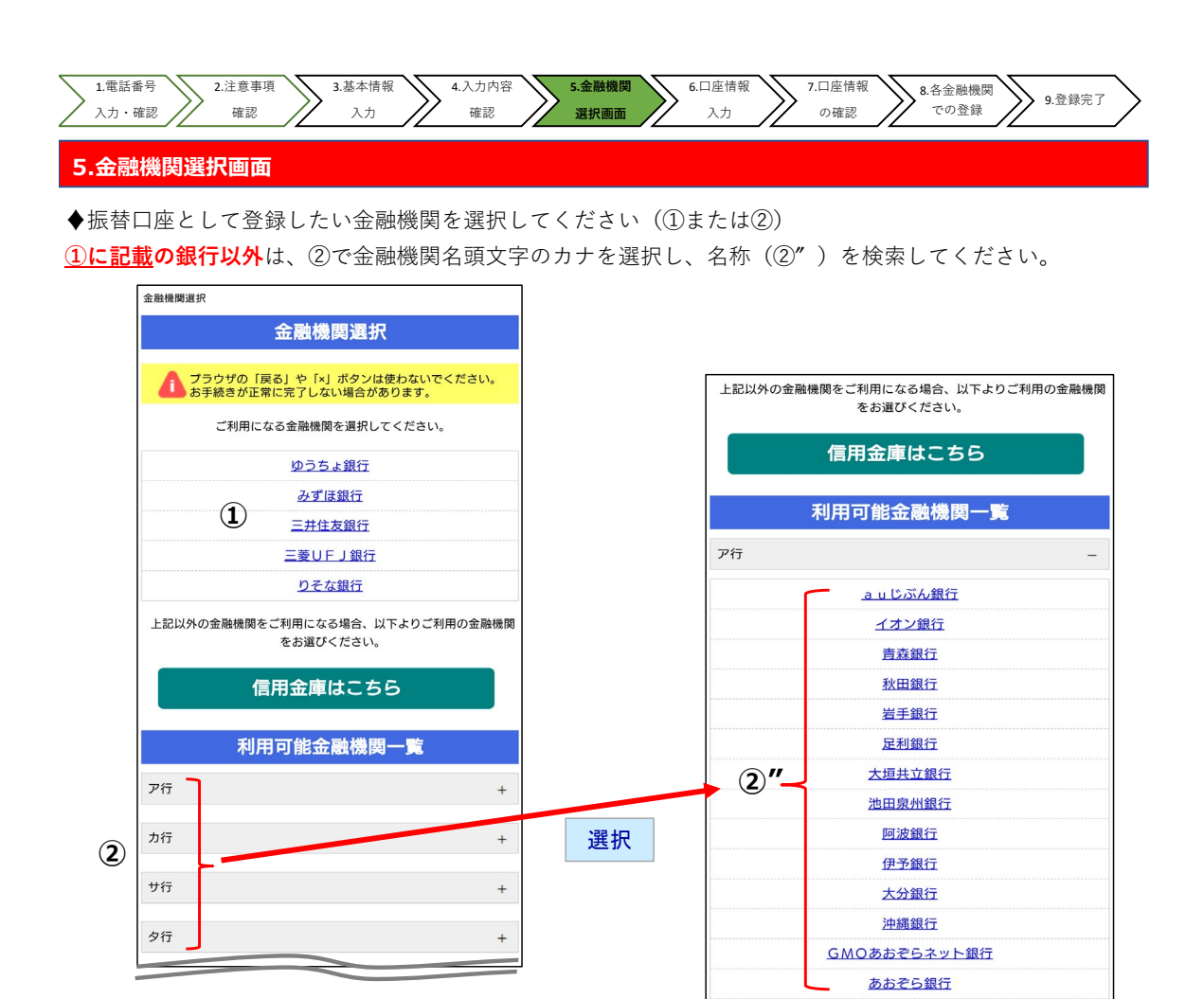

AR / -

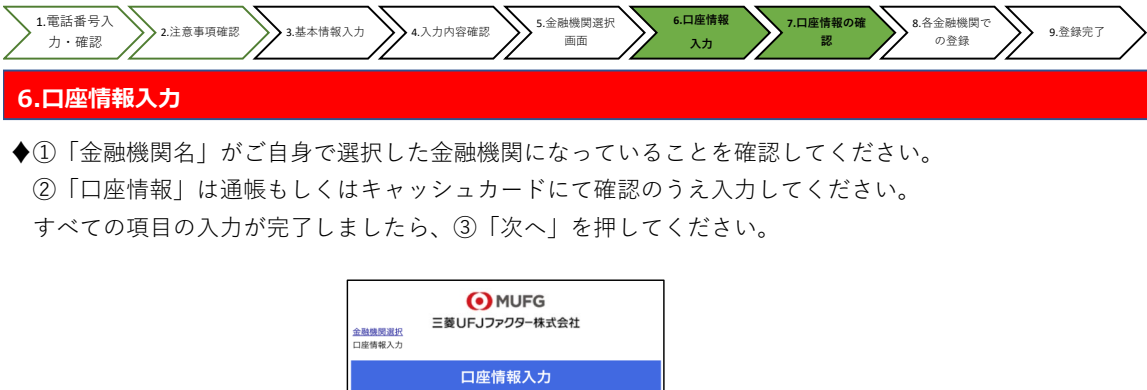

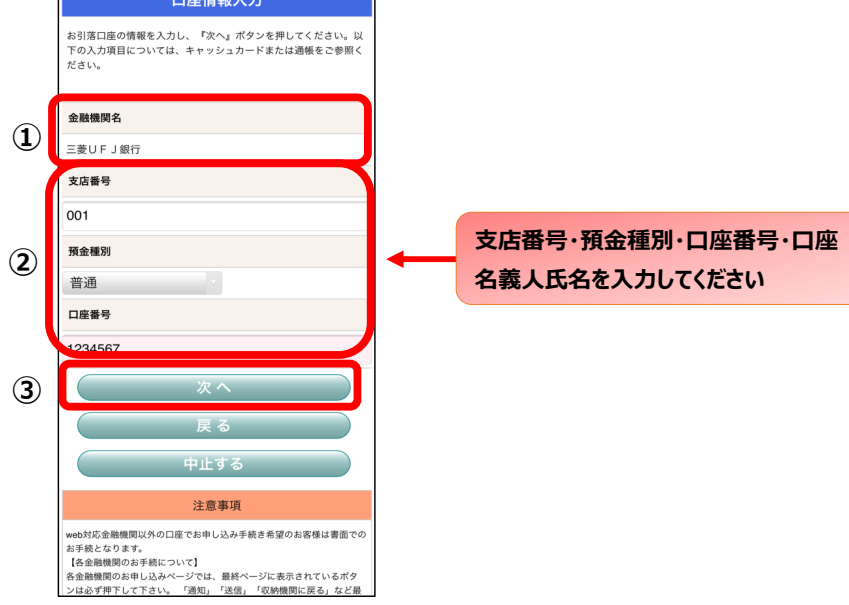

#### 7.口座情報の確認

◆入力した内容が掲載されますので、問題がなければ①「金融機関へ」を押してください。

| () MUFG                                                         |                                                                                                    |
|-----------------------------------------------------------------|----------------------------------------------------------------------------------------------------|
| 金融機関選択<br>口座情報入力<br>金融機関遷移                                      | 三菱UFJファクター株式会社                                                                                           |
| 金融機                                                             | 関でお手続きを進めてください                                                                                           |
| 以下の内容です                                                         | トスト,けわげ 『全融機問へ』ボタンを押して 全融                                                                                |
| 機関のお申込調                                                         | 国面に進んでください。                                                                                              |
| 契約者氏名                                                           |                                                                                                    |
|                                                                 | 福岡 一郎                                                                                                    |
| 金融機関名                                                           |                                                                                                    |
|                                                                 | 三菱UFJ銀行                                                                                                  |
| 支店番号                                                            |                                                                                                    |
|                                                                 | 001                                                                                                    |
| 預金種別                                                            |                                                                                                    |
|                                                                 | 普通                                                                                                    |
| 口座番号                                                            |                                                                                                    |
|                                                                 | <u>1234567</u>                                                                                           |
| 口座名義人                                                           |                                                                                                    |
|                                                                 | フクオカ イチロウ                                                                                                |
| <mark>これより先は、</mark><br>三菱UFJ銀行<br>機関に戻る」<br>押さなかった場<br>手続きが完了し | 三菱UFJ銀行サイトへ運移します。<br>サイトで登録を完了させるには、最後に必ず「収納<br>ダンを押してください。<br>各、お手続き内容が弊社に伝わらず、口座振替のお<br>vません。          |
|                                                                 | 金融機関へ                                                                                                    |
|                                                                 | 戻る                                                                                                    |
|                                                                 | 中止する                                                                                                    |
|                                                                 | 注意事項                                                                                                    |
| 【各金融機関の:<br>各金融機関のお<br>ンは必ず押下し<br>終ページに表示:<br>了しない場合が;          | お手続について】<br>申し込みページでは、最終ページに表示されているボタ<br>て下さい。「通知」「送信」「収納機関に戻る」など最<br>されるボタンを押下しないと、口座振替登録が正常に死<br>あります。 |

「金融機関へ」を押すと、登録した金 融機関のページに移ります。 各金融機関の案内に従って、口座振 替の手続きを進めてください。

各金融機関のWebページでは、 ・暗証番号 ・口座名義人の生年月日

- ・登録している電話番号
- ・最新の口座残高
- などが必要になります。

※金融機関によって必要な情報が 異なります。

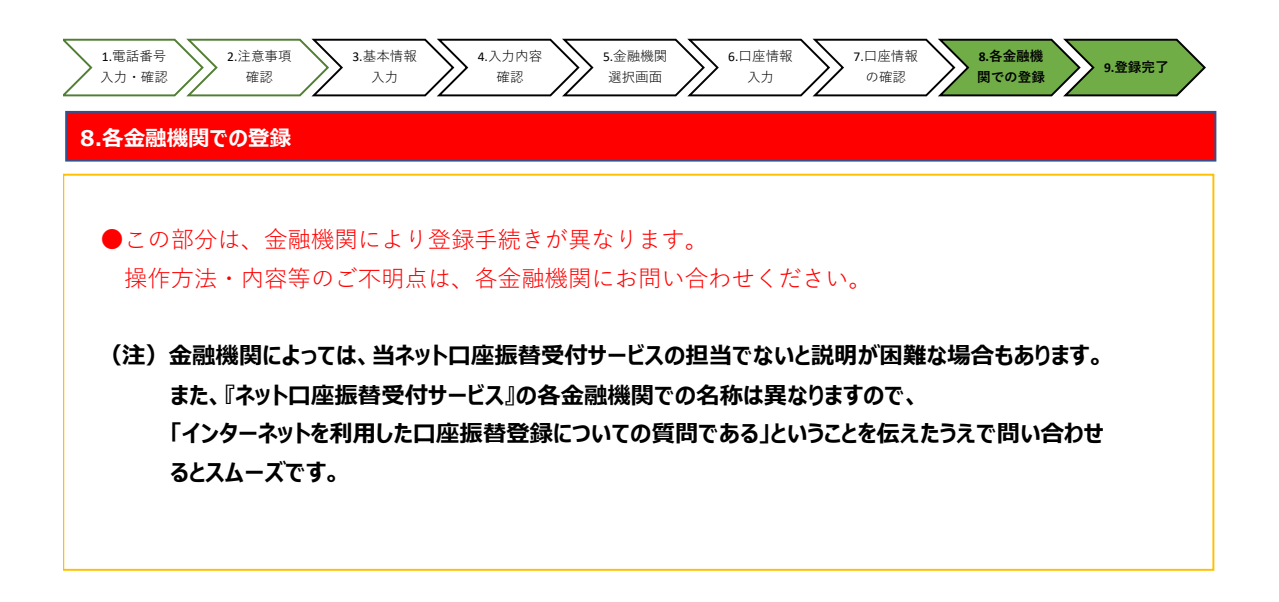

#### 9.登録完了

◆①に「正常」と表示されると登録完了です。「閉じる」ボタンを押して終了してください。

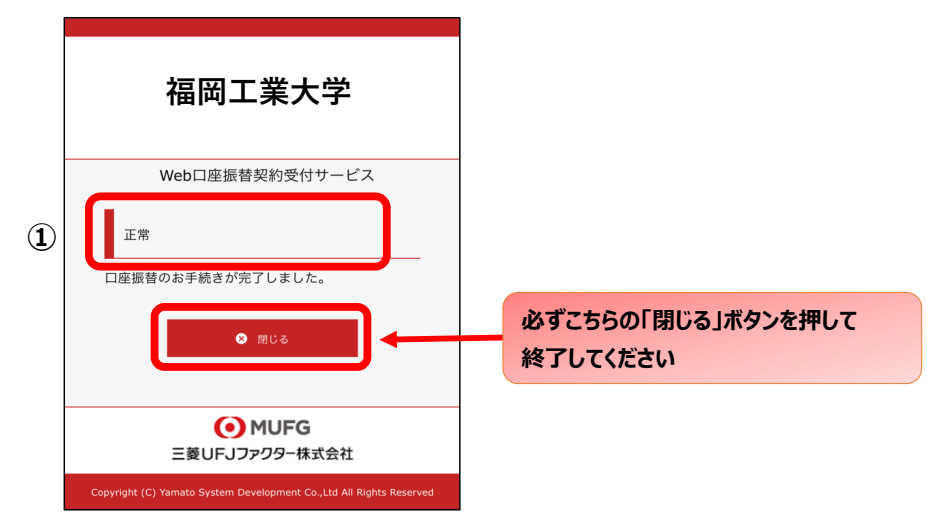